ระบบขอตรวจรับรองสถานประกอบการ

พันธุ์ศุภา เดชารักษ์

ขอตรวจรับรองสถานประกอบการ

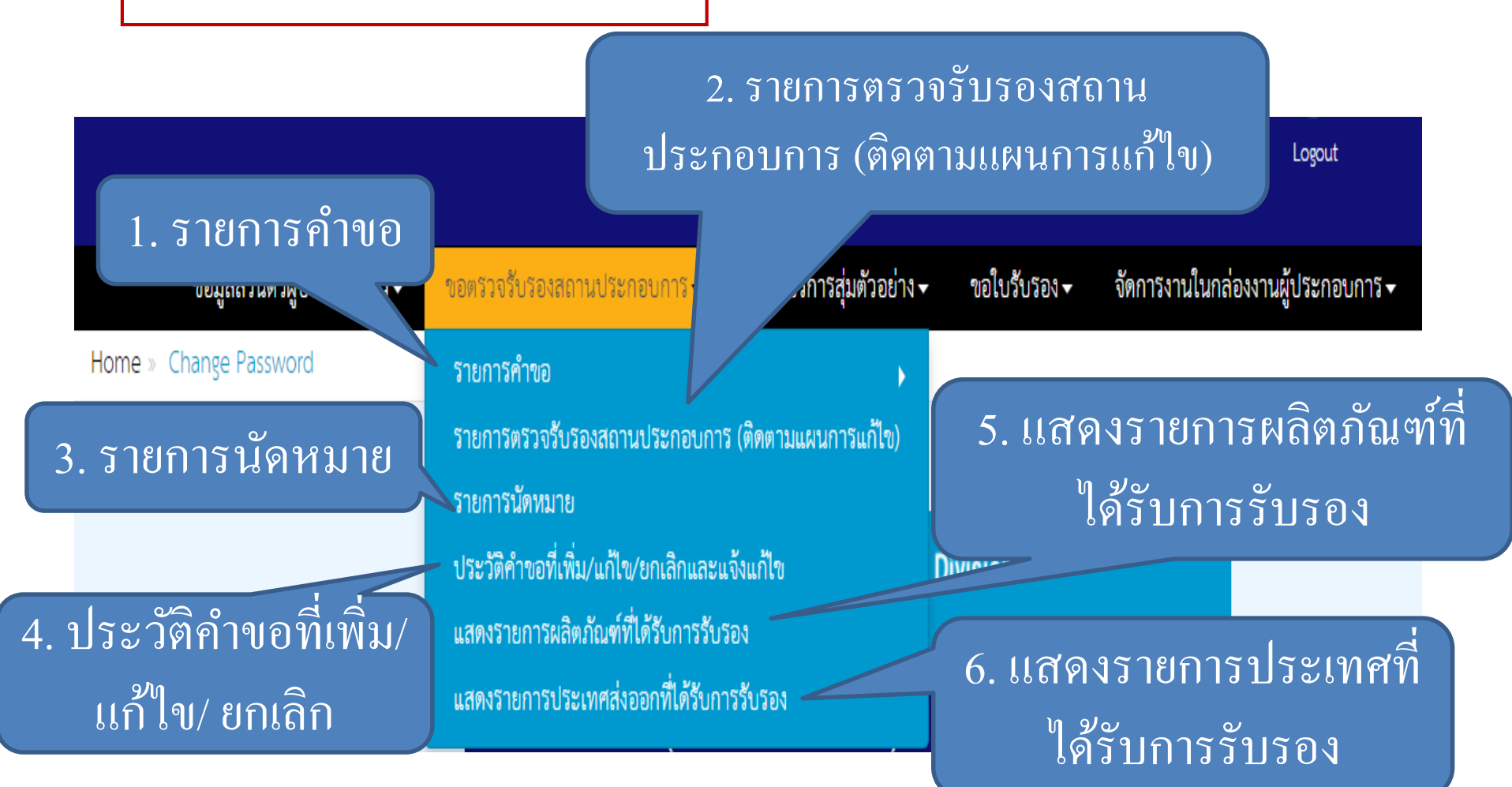

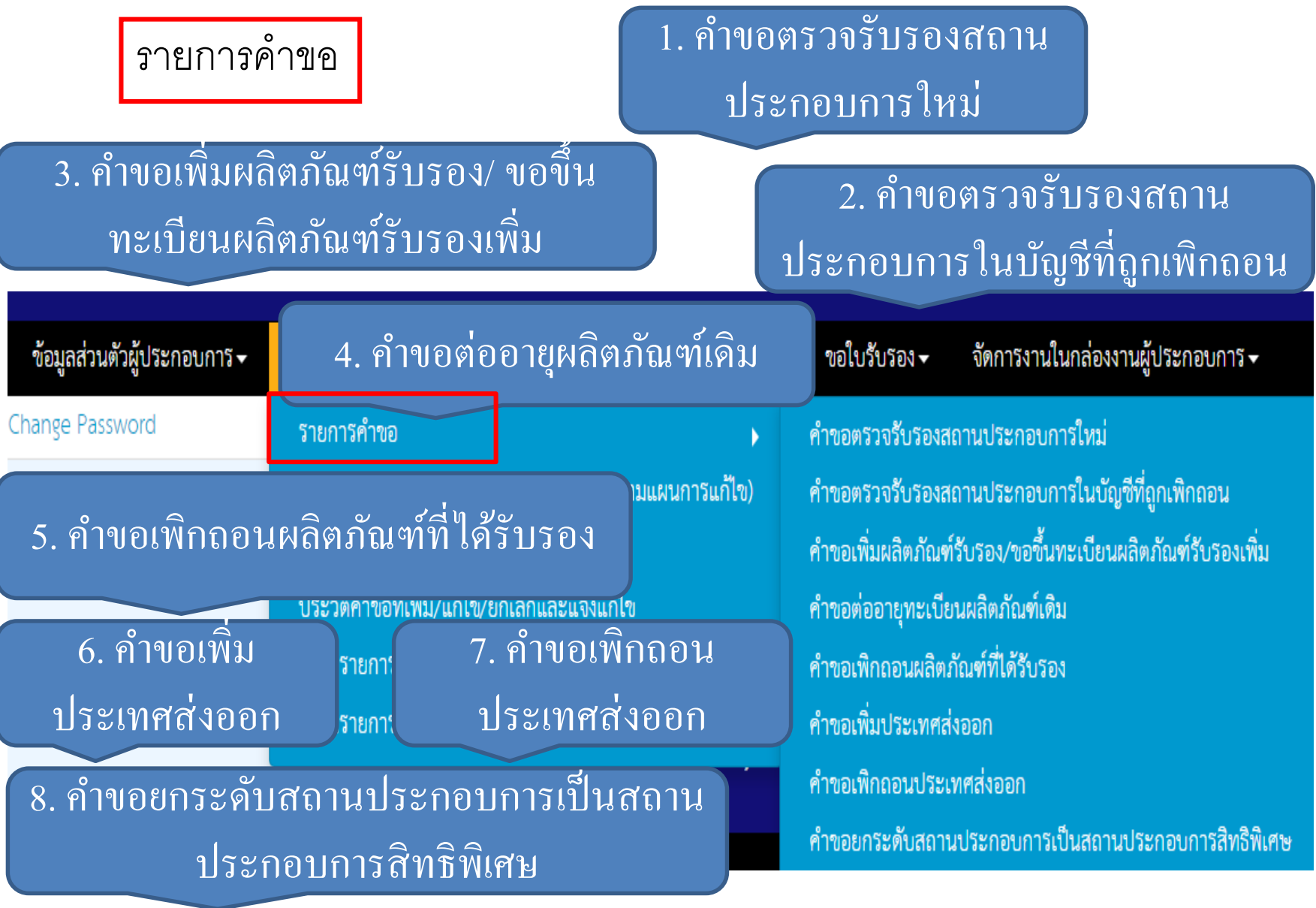

คำขอเพิ่มผลิตภัณฑ์รับรอง/ ขอขึ้นทะเบียนผลิตภัณฑ์รับรองเพิ่ม

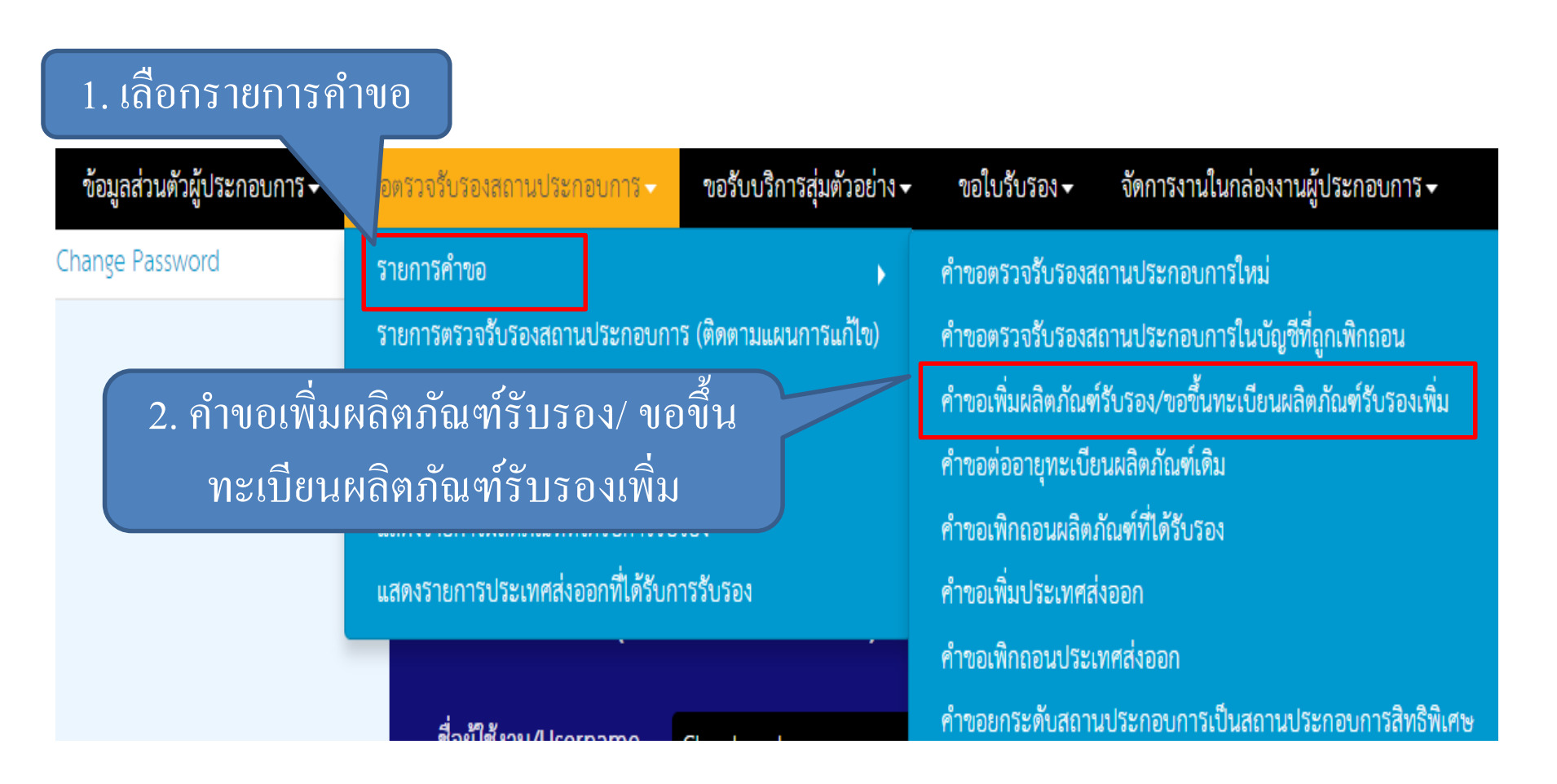

คำขอเพิ่มผลิตภัณฑ์รับรอง/ ขอขึ้นทะเบียนผลิตภัณฑ์รับรองเพิ่ม

| สร้างคำขอเพิ่มผลิตภัณฑ์รับรอง/     | ้ขอขึ้นทะเบียนผลิตภัณฑ์รับ            | ารองเพิ่ม (1)                           | ۷. (               |
|------------------------------------|---------------------------------------|-----------------------------------------|--------------------|
| เถขที่คำร้อง :                     |                                       | ¥aų :                                   | ขอมูลสถานบระกอบการ |
| ชื่อสถามประกอบการ :                | บวิษัท มินเทส จำกัด                   | ต่ำบอ/แขวง :                            | Auuns              |
| ประเภทสถานประกอบการ :              | ไรงงานแข้แข้ง                         | อำเภอ/งขด :                             | Ruuni              |
| เลขประจำตัวผู้เสียกาษี :           | 54353443345                           | จัยหวัด :                               | บริเทพสามากษาว     |
| ถ้ำดับสาขา :                       | 1                                     | รพัสไปรษณีย์ :                          | 12000              |
| เลขทะเบียนสถานประกอบการ (TH No.) : | 1133                                  | Bash :                                  | kitlaphat y@ku.th  |
| วันที่ยื่นคำขอ :                   | 2017-02-21                            | เบอร์โทร :                              | 024568421          |
| รายการผลิตภัณฑ์ที่ขอรับรองเพิ่ม    | ราย                                   | การผลิตภัณฑ์ที่ขอรับ                    | ารอง               |
| กลุ่มสินค้า กตส.                   | •                                     | วิธีการบริโภค                           |                    |
| ประเภทสินค้ากตส.                   | · · · · · · · · · · · · · · · · · · · | ชนิดสัตว์น้ำ                            |                    |
| ประเภทสัตว์น้ำ                     | •                                     | ลักษณะของผลิตภัณฑ์                      |                    |
| แหล่งที่มา                         |                                       | ลักษณะบรรจุภัณฑ์                        |                    |
| ลักษณะย่อยของผลิตภัณฑ์             |                                       | ค่ำ pH                                  | ·                  |
| ขนาดหน่วยบรรจุ/ปริมาณ              |                                       | ค่า Aw                                  |                    |
| ชื่อผลิตภัณฑ์ :                    |                                       | Add Reset                               |                    |
|                                    | ลำดับ รหัสผลิตภัณฑ์ ชื่อผลิตม         | กัณฑ์(TH) ชื่อผลิตภัณฑ์(EN) สถานะการรัง | ปรองผลิตภัณฑ์ ลบ   |

#### การใช้งานระบบ e-Certificate คำขอเพิ่มผลิตภัณฑ์รับรอง/ ขอขึ้นทะเบียนผลิตภัณฑ์รับรองเพิ่ม (ต่อ) เอกสารแนบ 3 เอกสารแนบ การแนบไฟล์ขนาดไม่เกิน 20 MB: ประเภทเอกสาร : เลือกประเภทเอกสาร ชื่อเอกสาร : Word, Excel, PDF ไฟล์ : Choose Files No file chosen Add ชื่อไฟล์ ขนาดไฟล์ Delete ชื่อเอกสาร หมายเหตุ : ยกเลิกรายการ : วันที่ยกเลิก เหตุผลการยกเลิก : หมายเหตุ (กรมประมง) : ประวัติการเพิ่ม/แก้ไข/แจ้งแก้ไขคำขอ Save Draft Submit Preview

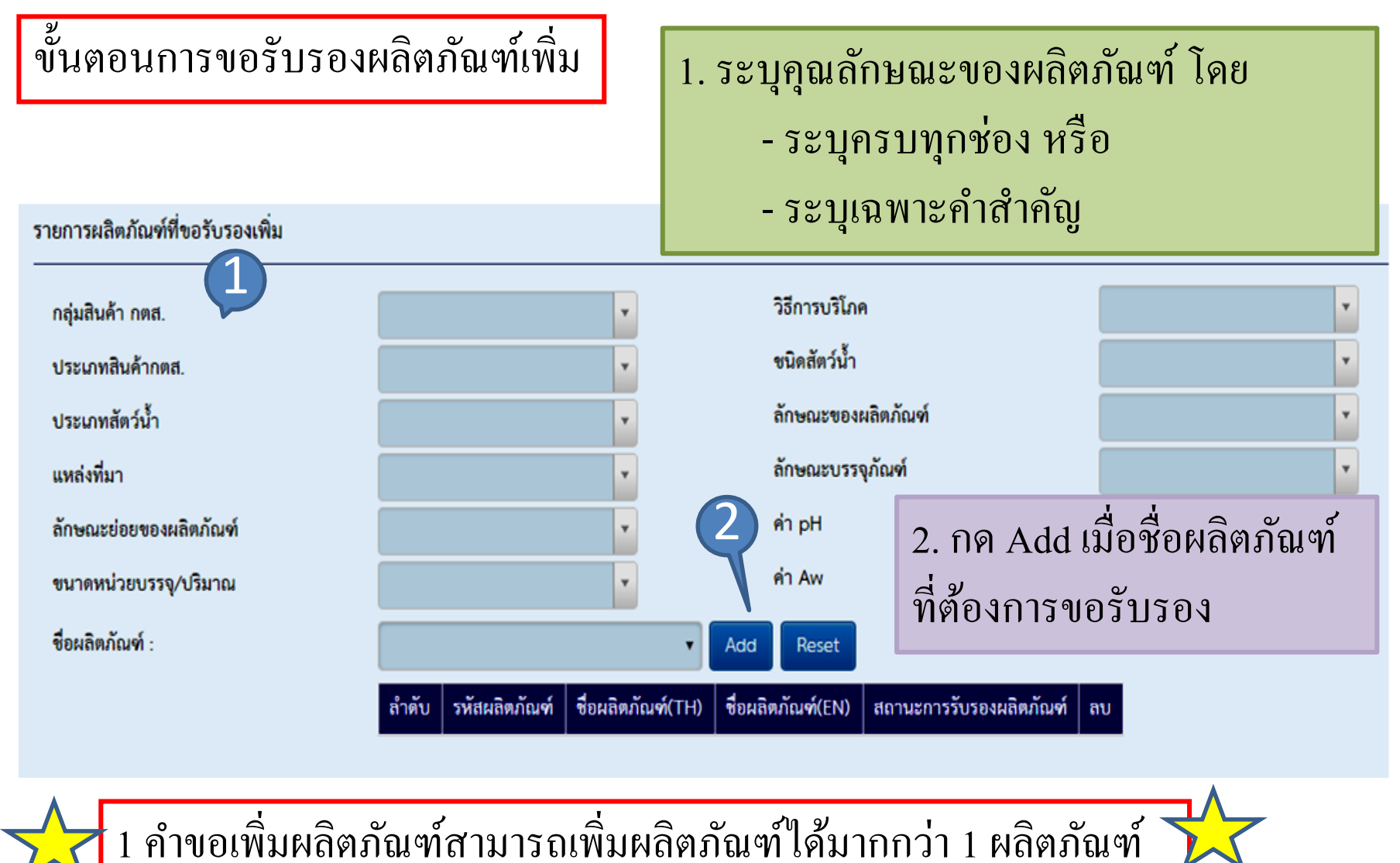

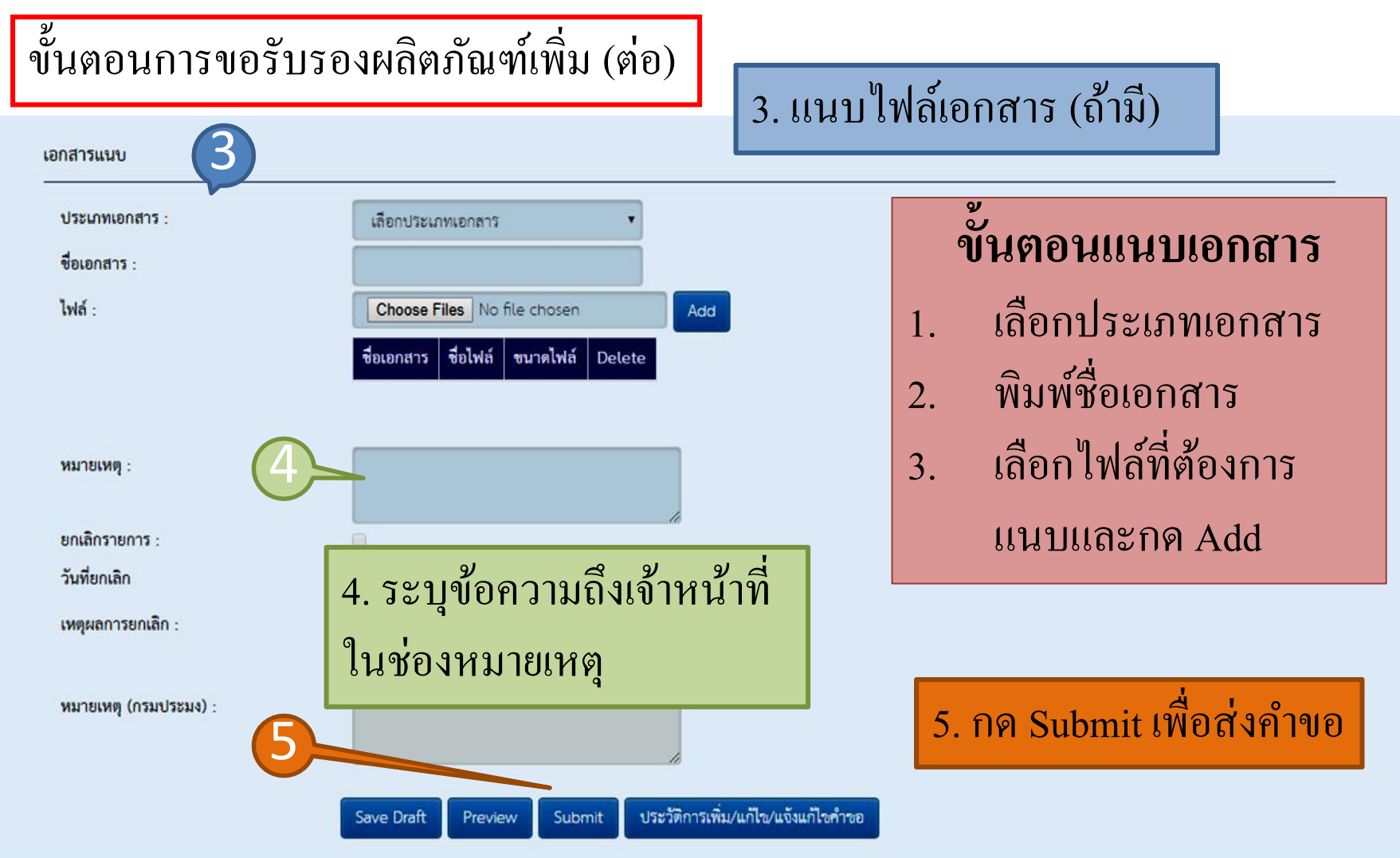

#### คำขอเพิกถอนผลิตภัณฑ์ที่ได้รับรอง 1. เลือกรายการคำขอ จัดการงานในกล่องงานผู้ประกอบการ 🗸 ข้อมูลส่วนตัวผู้ประกอบการ ขอรับบริการสุ่มตัวอย่าง 🗸 ขอใบรับรอง 🗸 ขอตรวจรับรองสถานประกอบการ 🗸 Change Password รายการคำขอ คำขอตรวจรับรองสถานประกอบการใหม่ ้ คำขอตรวจรับรองสถานประกอบการในบัญชีที่ถูกเพิกถอน รายการตรวจรับรองสถานประกอบการ (ติดตามแผนการแก้ไข) ้คำขอเพิ่มผลิตภัณฑ์รับรอง/ขอขึ้นทะเบียนผลิตภัณฑ์รับรองเพิ่ม 2. คำขอเพิกถอนผลิตภัณฑ์ที่ได้รับรอง คำขอต่ออายุทะเบียนผลิตภัณฑ์เดิม คำขอเพิกถอนผลิตภัณฑ์ที่ได้รับรอง ้แสดงรายการประเทศส่งออกที่ได้รับการรับรอง คำขอเพิ่มประเทศส่งออก คำขอเพิกถอนประเทศส่งออก ้คำขอยกระดับสถานประกอบการเป็นสถานประกอบการสิทธิพิเศษ

ที่อย่

ต่ำบอ/แขว

ຄໍ່າເກຍ/ເຫຍ

จังหวัด :

รพัสไปรษณ

อีเมด์ :

เบอร์โทร

#### คำขอเพิกถอนผลิตภัณฑ์ที่ได้รับรอง

#### สร้างคำขอเพิกถอนผลิตภัณฑ์ที่ได้รับรอง

รายการผลิตภัณฑ์ที่ขอเพิกถอน

| ลขที่คำร้อง :                     |                     |
|-----------------------------------|---------------------|
| ข้อสถานประกอบการ :                | บวิษัท มินเทล จำกัด |
| วระเภทสถานประกอบการ :             | โรงงานแข้แข็ง       |
| ลขประจำด้วผู้เสียภาษี             | 54353443345         |
| ำดับสาขา :                        | 1                   |
| ถขทะเบียนสถานประกอบการ (TH No.) : | 1133                |
| วันที่ยื่นคำขอ :                  | 2017-02-21          |

#### ข้อมูลสถานประกอบการ

|        | 76/001            |  |
|--------|-------------------|--|
| н:     | ติบแต่ง           |  |
| 12     | สานแหล            |  |
|        | กรูณหมะหานคร      |  |
| ជីម៍ : | 12000             |  |
|        | kitlaphat.ygku.th |  |
|        | 024568421         |  |

#### รายการผลิตภัณฑ์ที่ขอเพิกถอน

| รพัสผลิตภัณฑ์  | ชื่อผลิตภัณฑ์                                      | ขนิดสัตว์น้ำ                   | สถานะ    |
|----------------|----------------------------------------------------|--------------------------------|----------|
| HTCA00116FP008 | อาหารที่นเมืองขนาดบรรจุตัวอย่างระหว่างกระบวนการผลิ | สาหว่ายไม่ปรุงวิส ไม่อว่อยค้วย | ไข้งาน   |
| HTCA00116FP008 | อาหารทั้นเมืองขนาดบรรจุด้วอย่างระหว่างกระบวนการผลิ | สาหร่ายไม่ปรุงรส ไม่อร่อยด้วย  | ไข้งาน   |
| HTCA00116FP008 | อาหารทั้นเมืองขนาดบรรจุด้วอย่างระหว่างกระบวนการผลิ | สาหร่ายไม่ปรุงรส ไม่ยร่อยค้วย  | ไร้งาน   |
| HTCA00116FP006 | อาหารพื้นเมืองขนาดบรรจุน้ำ                         | สาหว่ายไม่ปรุงรส ไม่ยร่อยค้วย  | ระทมคยาย |

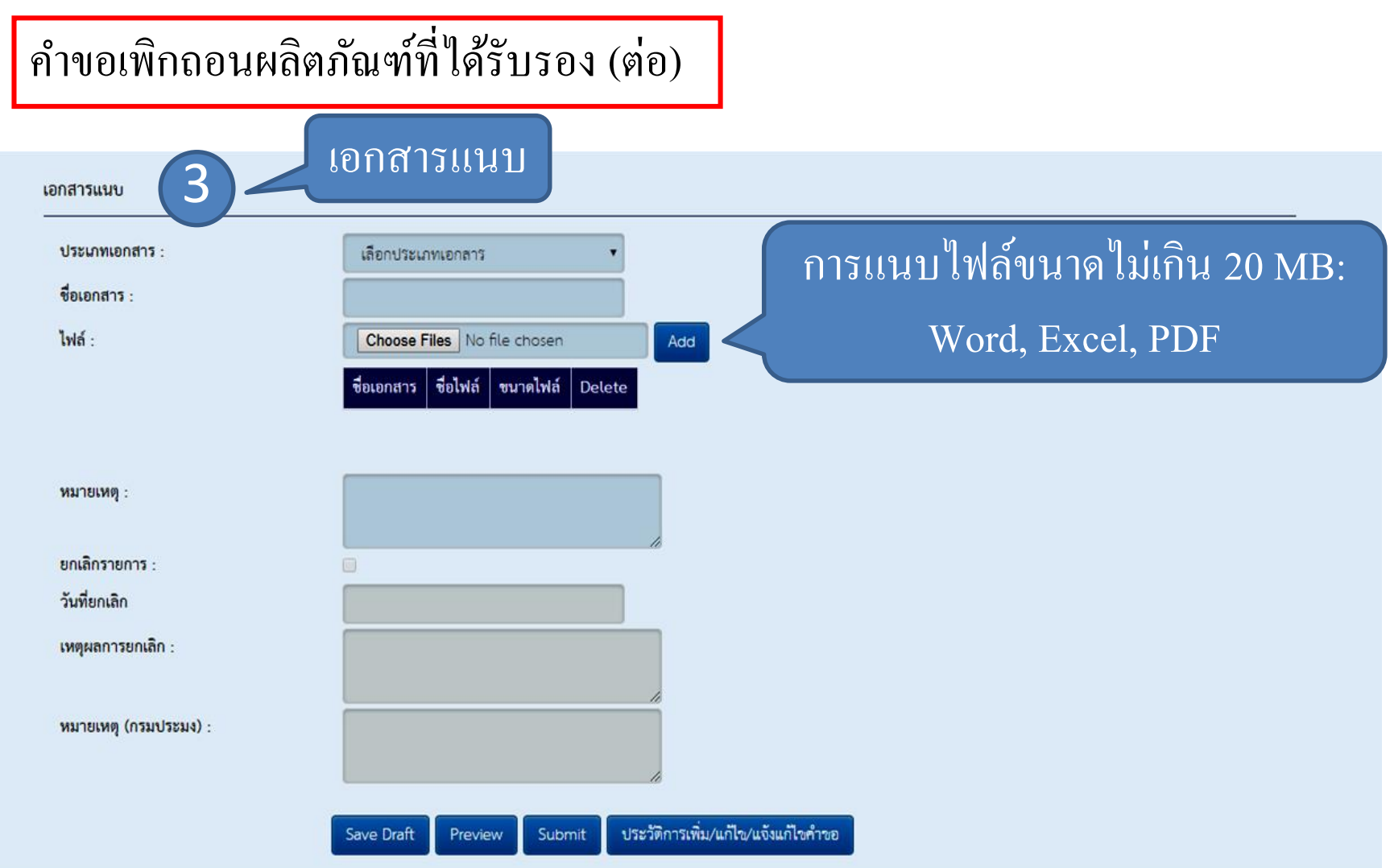

ขั้นตอนการขอเพิกถอนผลิตภัณฑ์ที่ได้รับรอง

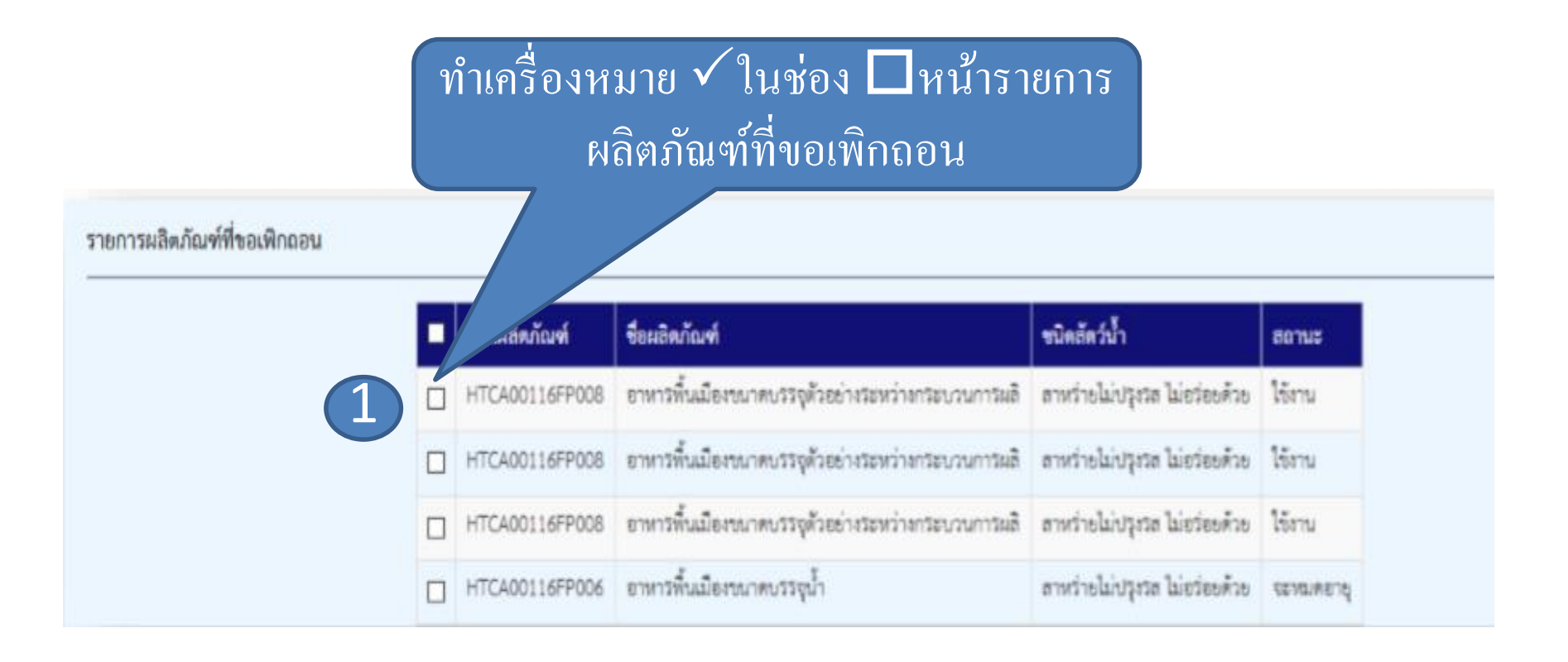

#### ขั้นตอนการขอเพิกถอนผลิตภัณฑ์ที่ได้รับรอง (ต่อ)

| เอกสารแมบ 2. แนบไฟส์                                                                                               | ก์เอกสาร (ถ้ำมี)                                                                       |
|----------------------------------------------------------------------------------------------------|----------------------------------------------------------------------------------------|
| ประเภทเอกสาร :<br>ชื่อเอกสาร :<br>ไฟล์ :<br>Choose Files No file chosen Add<br>ชื่อเอกสาร ชื่อไฟล์ ชนาดไฟล์ Delete | <b>งั้นตอนแนบเอกสาร</b> <ol> <li>เลือกประเภทเอกสาร</li> <li>พินพ์ชื่อเอกสาร</li> </ol> |
| หมายเหตุ :<br>ยกเลิกรายการ :<br>วันที่ยกเลิก                                                                       | <ol> <li>2. พมพบอเอกสาร</li> <li>3. เลือกไฟล์ที่ต้องการ<br/>แนบและกด Add</li> </ol>    |
| เหตุผลการยกเลิก :<br>หมายเหตุ (กรมประมง) :<br>Save Draft Preview Submit ประวัติการเพิ่ม/แก้ไข/แจ้งแก้ไขคำขอ        | 4. กด Submit เพื่อส่งคำขอ                                                              |

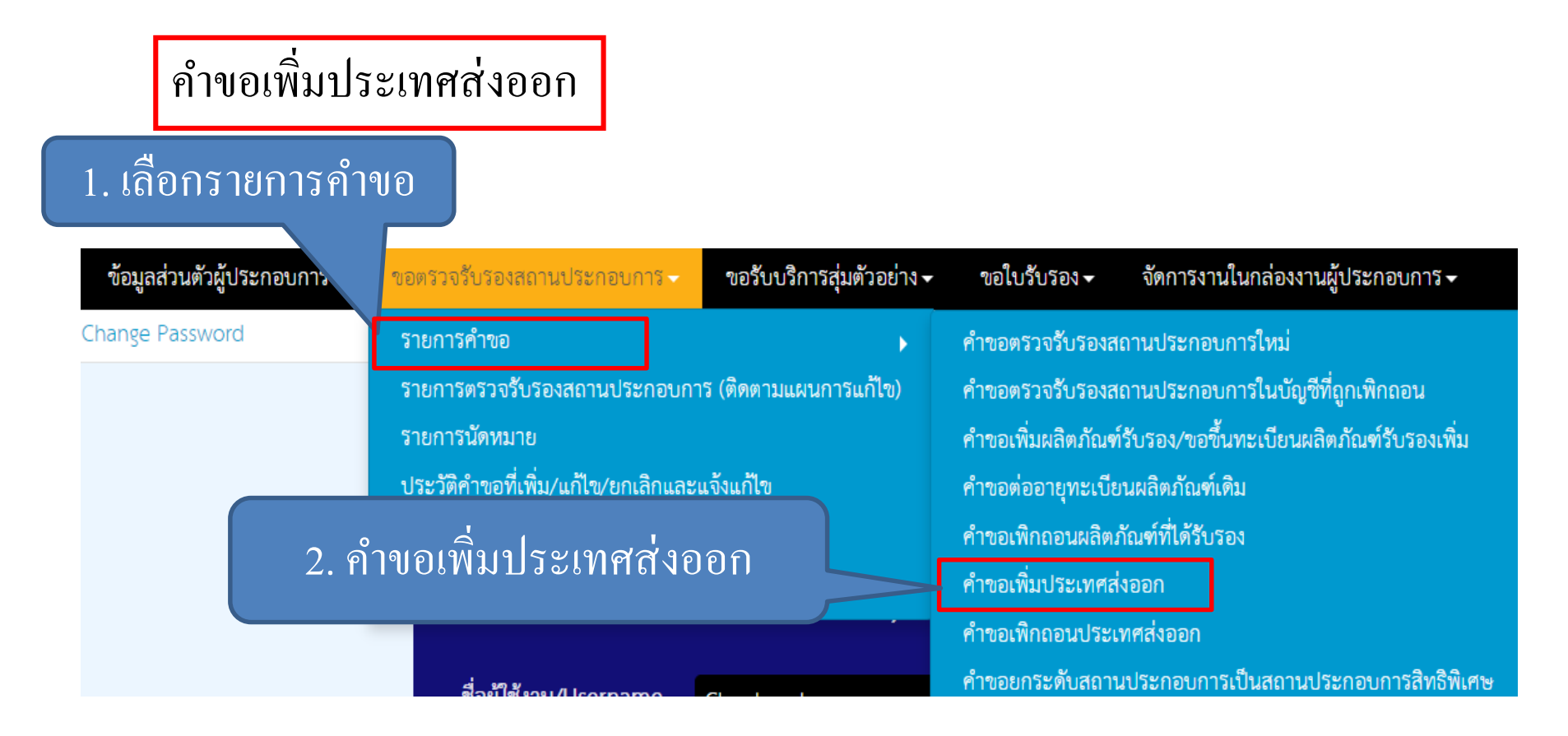

| คำขอเพิ่มประเทศ                    | ้ส่งออก             |                | ข้อมลสถานประ                     | ะกอบการ             |                |    |
|------------------------------------|---------------------|----------------|----------------------------------|---------------------|----------------|----|
| สร้างคำขอเพิ่มประเทศส่งออก         | 1                   |                | ସ                                |                     |                |    |
| เลขที่คำร้อง :                     |                     |                | ที่อยู่ :                        | 76/001              |                |    |
| ชื่อสถานประกอบการ :                | บริษัท มินเทล จำกัด |                | ด้าบถ/แขวง :                     | ดินแตง              |                | ī. |
| ประเภทสถานประกอบการ :              | โรงงานแข้แข็ง       |                | อำเภอ/เขด :                      | ดินแดง              |                | ī. |
| เลขประจำตัวผู้เสียภาษี :           | 54353443345         |                | จังหวัด :                        | กรุงเทพมหานคร       |                |    |
| ล้ำดับสาขา :                       | 1                   |                | รหัสไปรษณีย์ :                   | 12000               |                | ñ. |
| เลขทะเบียนสถานประกอบการ (TH No.) : | 1133                |                | อีเมด์ :                         | kitlaphat.y@ku.th   |                | ī. |
| วันที่ยื่นคำขอ :                   | 2017-02-21          |                | เบอร์โทร :                       | 024568421           |                | 1  |
| รายการประเทศที่ขอส่งออก 2          |                     |                | รายชื่อประเทศา์                  | ที่ขอส่งออก         |                |    |
| ประเทศส่งออก :                     | Denmark             | •              | Add                              |                     |                |    |
|                                    | ประเทศส่งออก        | รหัสผลิตภัณฑ์  | ชื่อผลิตภัณฑ์                    |                     | สถานะการส่งออก | ລບ |
|                                    | Jamaica             |                |                                  |                     | รอดรวจสอบ      | ×  |
|                                    | Denmark             | HTCA00116FP008 | อาหารพื้นเมืองชนาดบรรจุด้วยย่างร | ระหว่างกระบวนการผลิ | รอตรรจสอบ      | ×  |

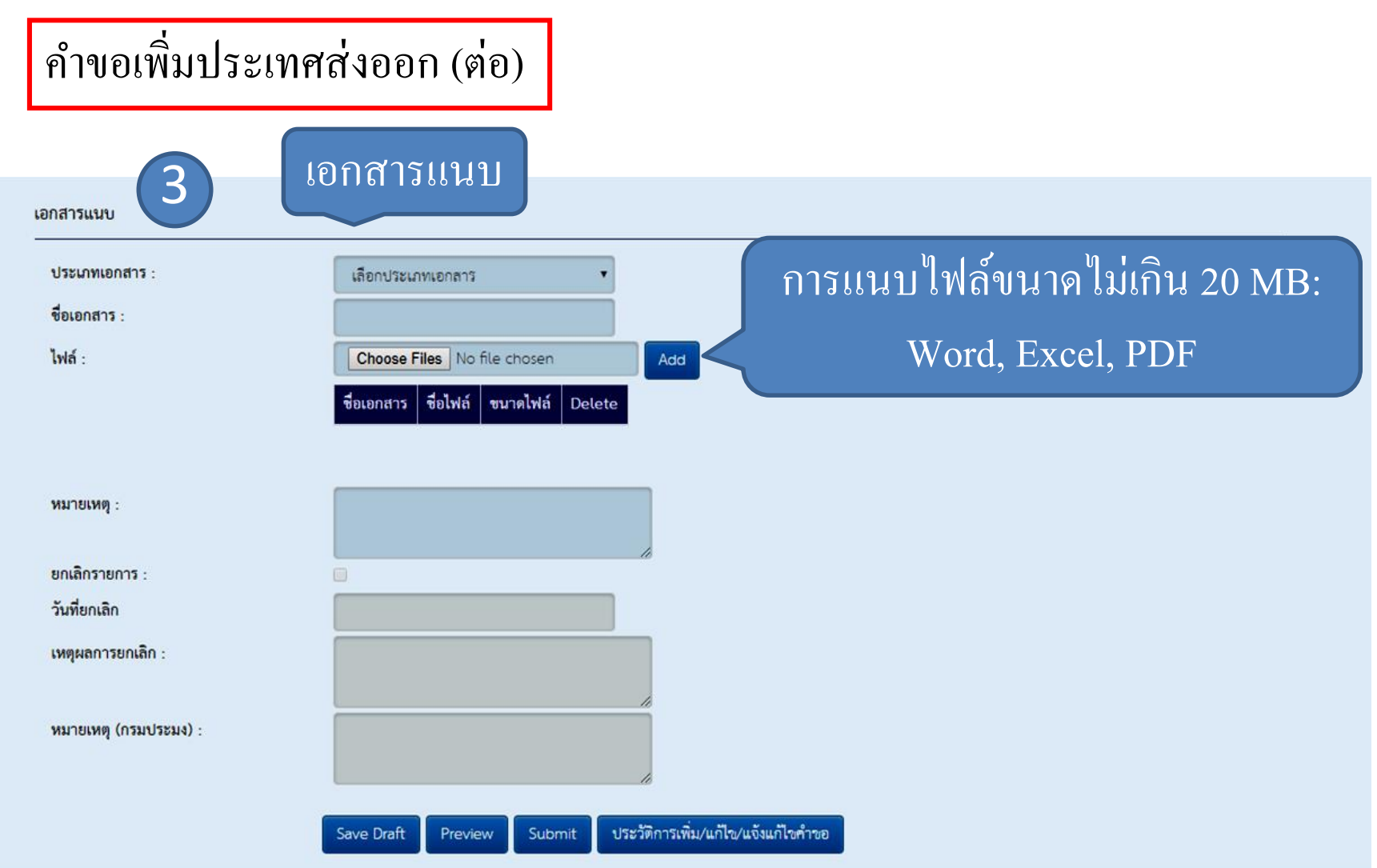

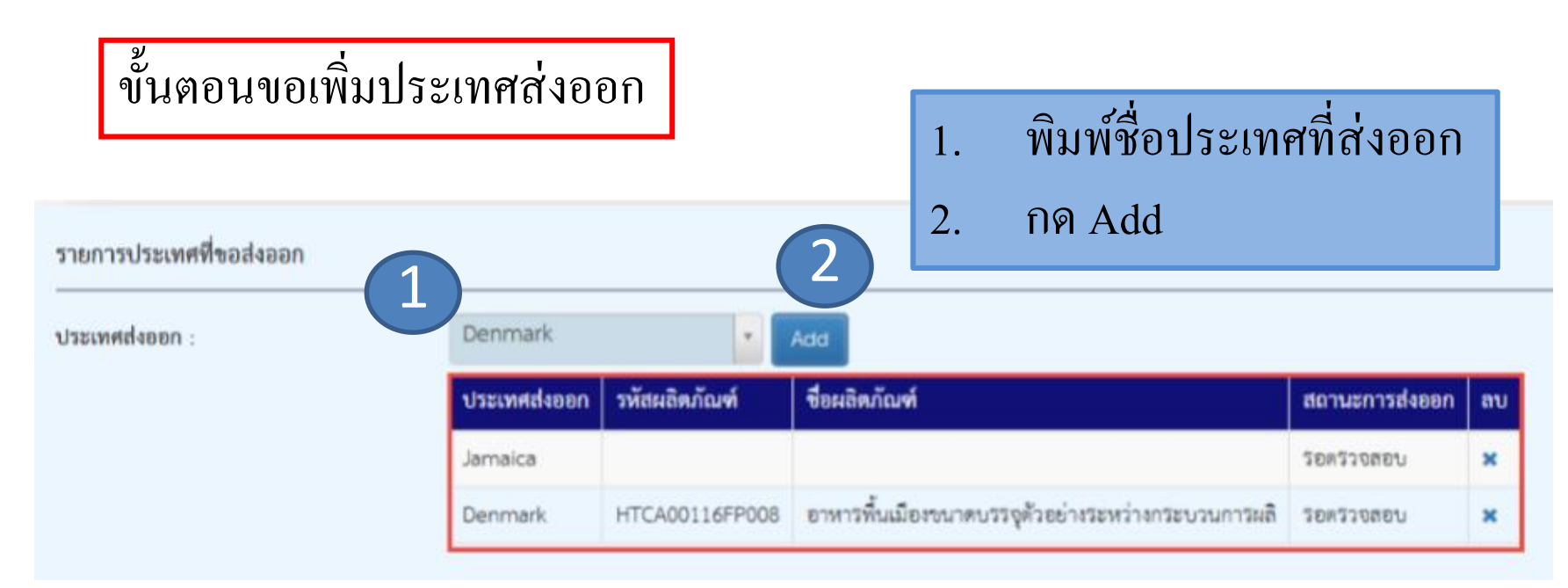

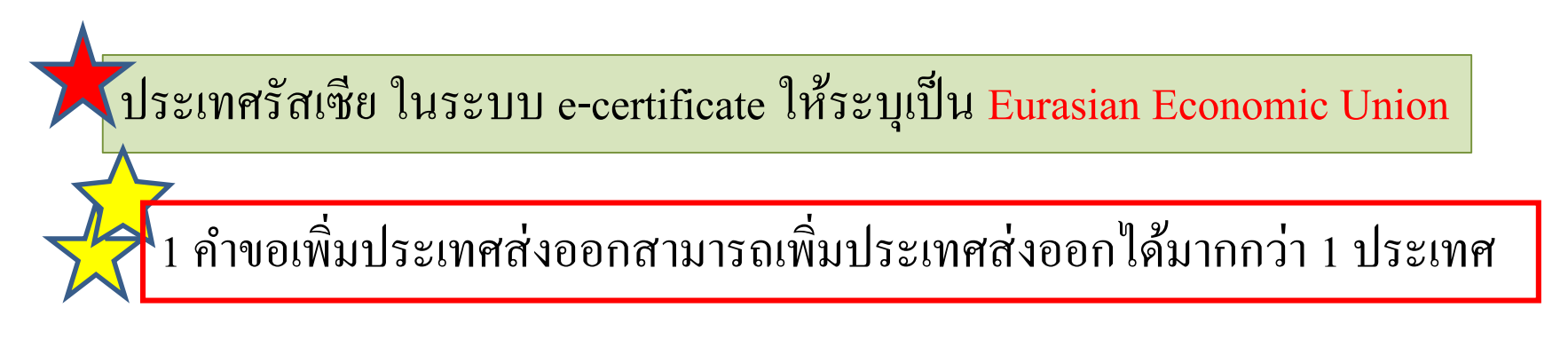

#### ขั้นตอนขอเพิ่มประเทศส่งออก (ต่อ) เพิ่มผลิตภัณฑ์ ชื่อผลิตภัณฑ์ (EN) ชื่อสินค้าของโรงงาน สถานะการสุ่มตัวอย่าง ชื่อผลิตภัณฑ์ (TH) สถานะการใช้งาน รหัสผลิตภัณฑ์ บางประเทศ ได้แก่ สหภาพยุโรป รัสเซีย จีน เกาหลีใต้ เวียดนาม ออสเตรเลีย จะปรากฎชื่อ สินค้าที่ขอรับรอง กด Submit Exit

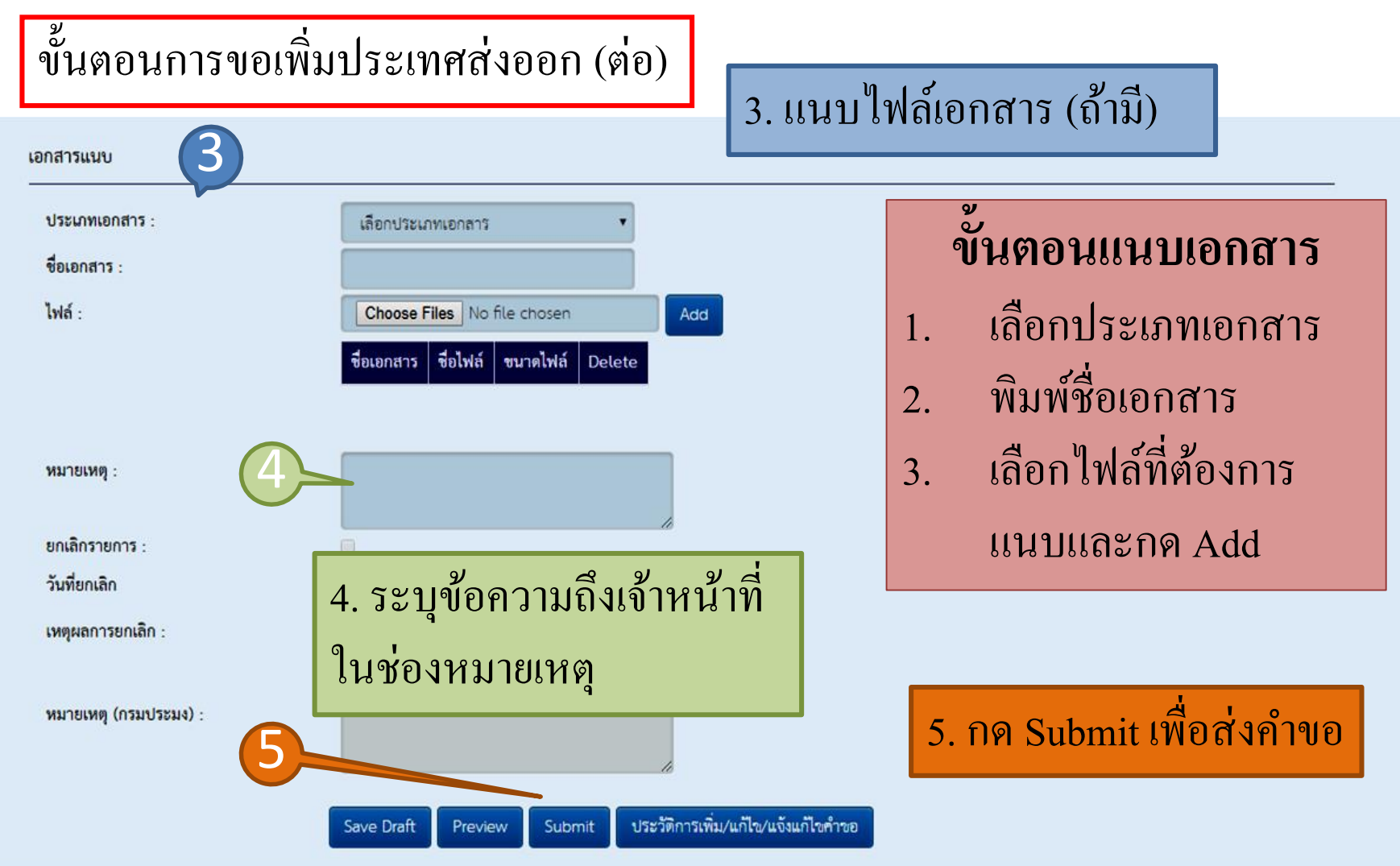

#### คำขอเพิกถอนประเทศส่งออก

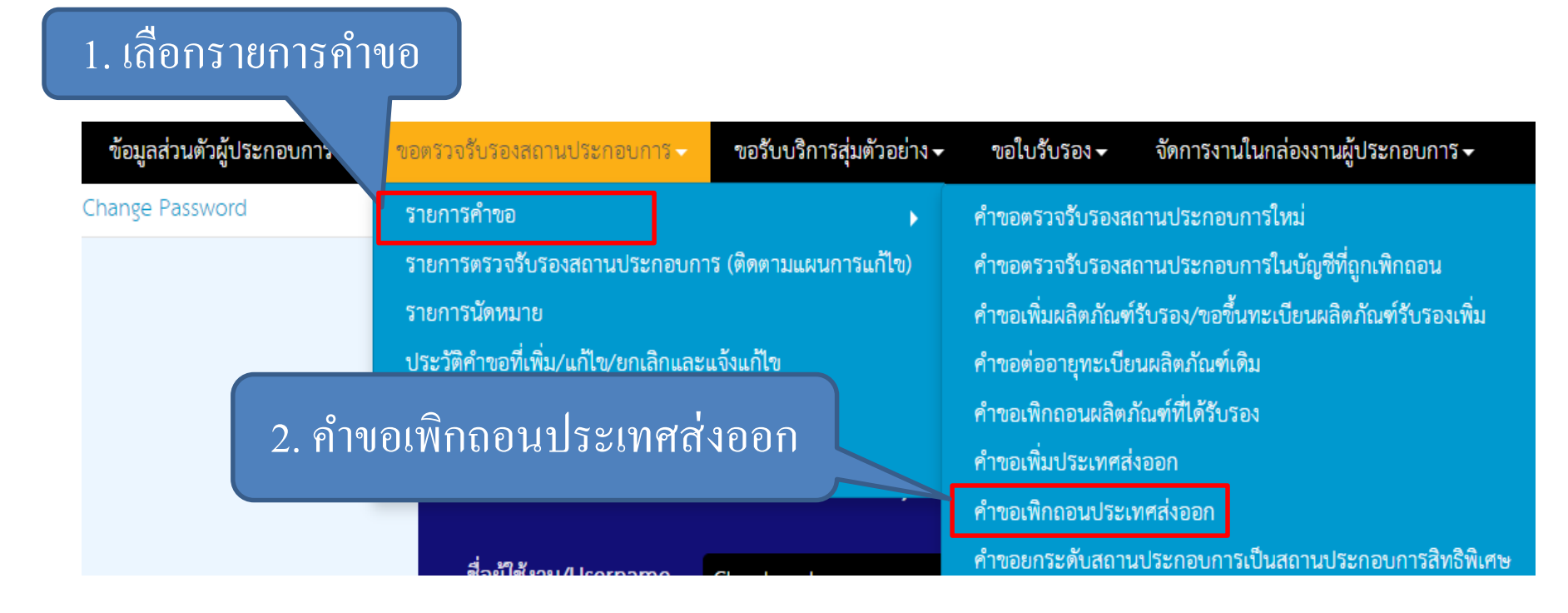

| คำขอเพิกถอนประเทศส่งออก<br>ข้อมุลสถานประกอบการ |                     |         |                |                   |  |  |
|------------------------------------------------|---------------------|---------|----------------|-------------------|--|--|
| สร้างคำขอเพิกถอนประเทศส่งอ                     |                     |         |                |                   |  |  |
| เลขที่คำร้อง :                                 |                     |         | ที่อยู่ :      | 76/001            |  |  |
| ชื่อสถานประกอบการ :                            | บริษัท มินเทส จำกัด |         | ตำบล/แขวง :    | ดินแดง            |  |  |
| ประเภทสถานประกอบการ :                          | โรงงานแข้นซึ่ง      |         | อำเภอ/เขต :    | ดินแดง            |  |  |
| เลขประจำตัวผู้เสียภาษี :                       | 54353443345         |         | จังหวัด :      | กรุงเทพมหานคร     |  |  |
| ลำดับสาขา :                                    | 1                   |         | รพัสไปรษณีย์ : | 12000             |  |  |
| เลขทะเบียนสถานประกอบการ (TH No.) :             | 1133                |         | อีเมล์ :       | kitlaphat.y@ku.th |  |  |
| วันที่ยื่นคำขอ :                               | 2017-02-21          |         | เบอร์โทร :     | 024568421         |  |  |
| รายการประเทศที่ขอเพิกถอน                       | 2                   |         | รายชื่อประเทศ  | ศที่ขอเพิกถอน     |  |  |
| ประเทศส่งออก                                   |                     | เพิกถอน | ประเทศส่งออก   | สถานะการส่งออก    |  |  |
|                                                |                     |         | Bangladesh     | อนุมัติ           |  |  |
|                                                |                     |         | Barbados       | อนุมัติ           |  |  |
|                                                |                     |         | Belarus        | อนุมัติ           |  |  |

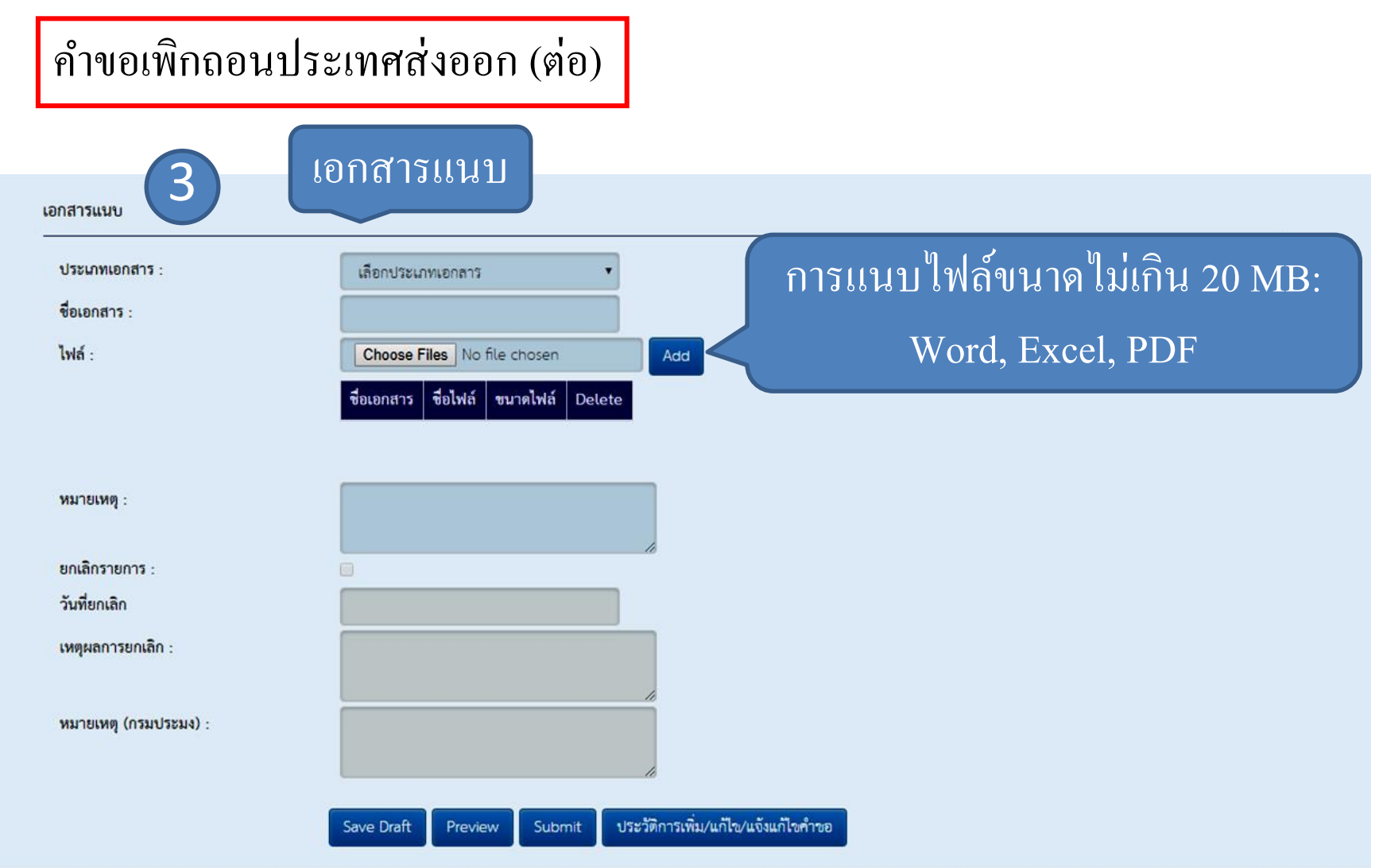

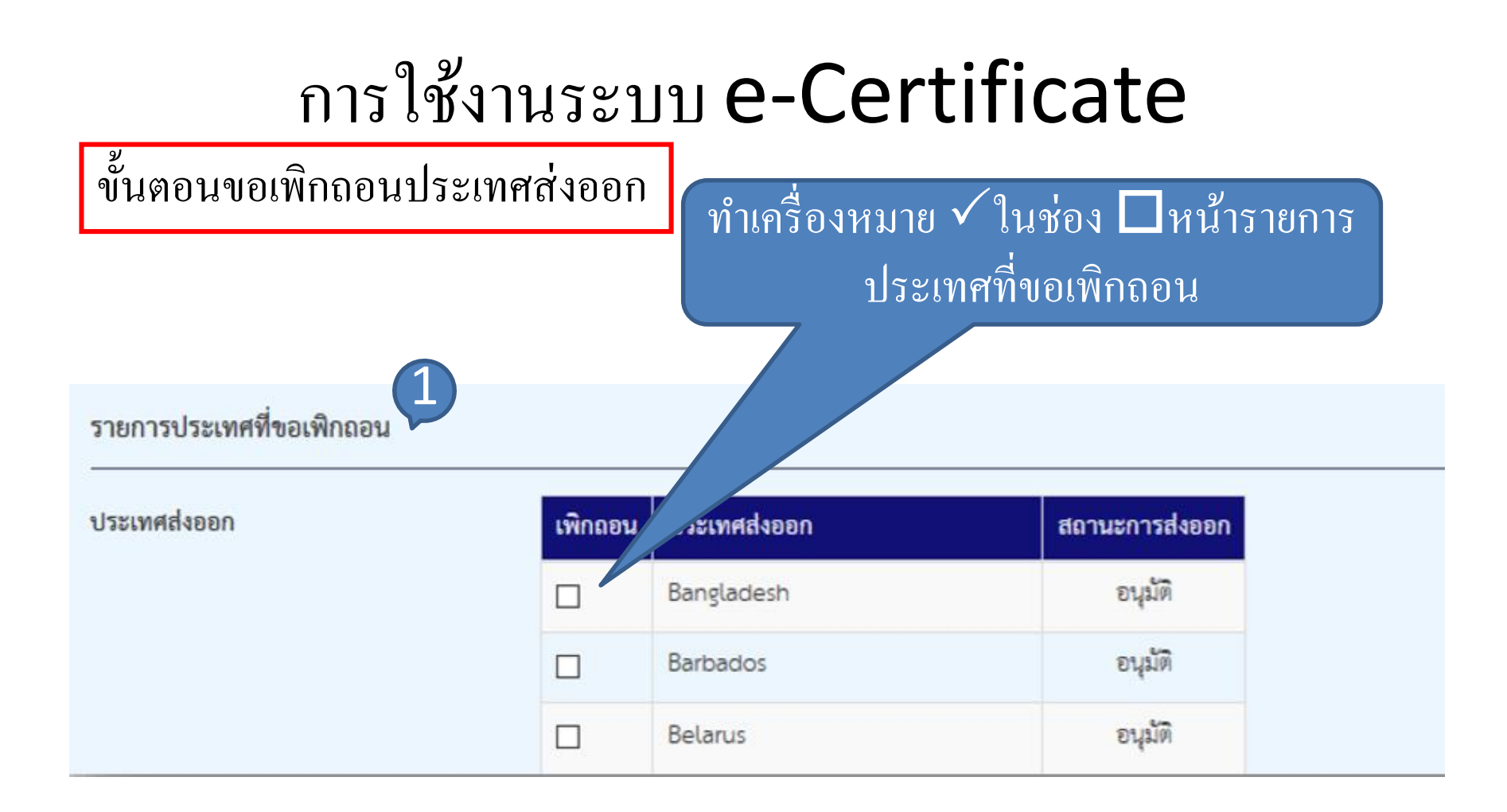

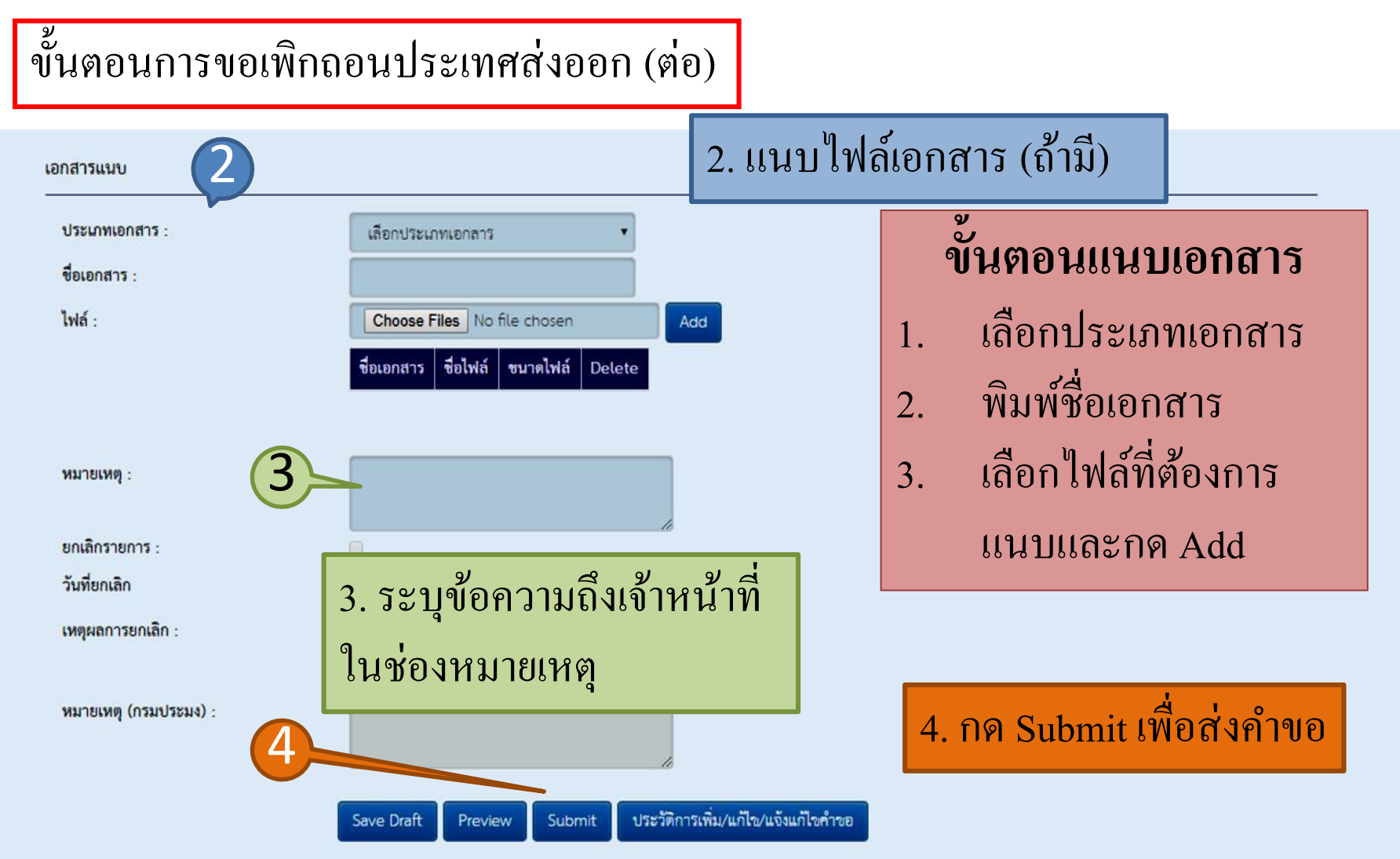

![](_page_24_Figure_1.jpeg)

#### การตรวจสอบสถานะคำขอ เงื่อนไขการค้นหา เงื่อนไขการค้นหา 1. 🗌 ประเภทคำขอ (เรื่องที่ยื่น) ~ กรุณาเลือก ถึง 🗌 ช่วงวันที่ยื่นคำขอ วันที่ : ประเภทคำขอ 2. 🗌 เลขที่ดำร้อง สถานะคำขอ 3. กรุณาเลือก V สถานะ Export to excel แสดงรายการคำขอ เลขที่คำขอ ประเภทคำขอ (เรื่องที่ยื่น) บันทึกเป็น วันที่ยื่นคำขอ ผู้สร้างข้อมูล เลขที่คำร้อง Ζ สถานะ แก้ไข พิมพ์ ลบ ด้างอตรวจรับรองสำหรับสถานประกอบการใหม่ บริษัท มินเทส จำกัด ปฏิเสช 1787000768 20/01/2017 Ð คำขอเพิกถอนประเทศส่งออก บริษัท มินเทส จำกัด ปฏิเสร 1787000809 23/01/2017 8 B ดำงอเพิ่มผลิตภัณฑ์รับรอง/งอขึ้นทะเบียนผลิตภัณฑ์รับรองเพิ่ม บริษัท มินเทส จำกัด รับรอง 1787000822 23/01/2017 C17000822 Ð 8 คำขอเพิ่มผลิตภัณฑ์รับรอง/ขอขึ้นทะเบียนผลิตภัณฑ์รับรองเพิ่ม บริษัท มินเทส จำกัด 1787000823 23/01/2017 C17000823 รับรอง 0 B

การตรวจสอบสถานะคำขอตามเงื่อนไขการค้นหา

![](_page_26_Figure_2.jpeg)

![](_page_27_Figure_0.jpeg)

#### การแก้ไข/ลบ/พิมพ์คำขอ

การแก้ไขคำขอ สถานะคำขอ ต้องเป็น "ร่าง" "รอตรวจสอบ"
 หรือ "ส่งกลับแก้ไข" และกดเครื่องหมาย ▼เพื่อทำการแก้ไขข้อมูล

| เงื่อนไขการค้          | ันหา               |               |                                       |                     |           |       |     |       |            |
|------------------------|--------------------|---------------|---------------------------------------|---------------------|-----------|-------|-----|-------|------------|
| 🗹 ประเภทคำขอ (         | (เรื่องที่ยื่น)    | คำขอตรวจรับรอ | งสำหรับสถานประกอบการใหม่              | ~                   |           |       |     |       |            |
| 🗌 ช่วงวันที่ยื่นคำ     | ขอ วันที่ :        | ពី៖           |                                       |                     |           |       |     |       |            |
| 🗆 เลขที่คำร้อง         |                    |               |                                       |                     |           |       |     |       |            |
| 🗌 สถานะ                | สถานะ กรุณาเลือก 🗸 |               |                                       |                     |           |       |     |       |            |
| Search Export to excel |                    |               |                                       |                     |           |       |     |       |            |
|                        |                    |               |                                       |                     |           |       |     |       |            |
| แสดงรายการคำข          | อ                  |               |                                       |                     |           | Y     | (2) |       |            |
| เลขที่คำร้อง           | วันที่ยื่นคำขอ     | เลขที่คำขอ    | ประเภทคำขอ (เรื่องที่ยื่น)            | ผู้สร้างช้อมูล      | สถานะ     | แก้ไข | ສນ  | พิมพ์ | บันทึกเป็น |
| 1787000768             | 20/01/2017         |               | คำชอตรวจรับรองสำหรับสถานประกอบการใหม่ | บริษัท มินเทส จำกัด | ปฎิเสช    |       |     | Ð     |            |
| 1787000844             | 24/01/2017         | A17000844     | คำขอตรวจรับรองสำหรับสถานประกอบการใหม่ | บริษัท มินเทส จำกัด | แจ้งแก้ไข | -     | ×   | ₽     | 10         |
|                        |                    |               |                                       |                     |           |       |     |       |            |
| 1787000883             | 25/01/2017         |               | คำขอตรวจรับรองสำหรับสถานประกอบการใหม่ | บริษัท มินเทส จำกัด | ยกเลิก    |       |     | ₽     | 8          |

#### การแก้ไข/ลบ/พิมพ์คำขอ (ต่อ)

| สร้างคำขอเพิ่มประเทศส่งออก         | ส่วนที่ 1 •         | ้<br>ข้อมูล โรงงา | าน                                     |                   |                |            |
|------------------------------------|---------------------|-------------------|----------------------------------------|-------------------|----------------|------------|
| เลขที่คำร้อง :                     |                     |                   | ที่อยู่ :                              | 76/001            |                |            |
| ชื่อสถานประกอบการ :                | บวิษัท มินเทล จำกัด |                   | ด้าบส/แขวง :                           | ดินแดง            |                | 1          |
| ประเภทสถานประกอบการ :              | โรงงานแข้แข็ง       |                   | อำเภอ/เขด :                            | ดินแดง            |                | 1          |
| เลขประจำตัวผู้เสียภาษี :           | 54353443345         |                   | จังหวัด :                              | กรุงเทพมหานคร     |                | 1          |
| ลำดับสาขา :                        | 1                   |                   | รพัสโปรษณีย์ : 12000                   |                   |                |            |
| เลขทะเบียนสถานประกอบการ (TH No.) : | 1133                |                   | ซีเมล์ :                               | kitlaphat.y@ku.ti | h              | 1          |
| วันที่ยื่นคำขอ :                   | 2017-02-21          |                   | d                                      | ዓህበ               |                |            |
| รายการประเทศที่ขอส่งออก            |                     | ส์                | ้วนที่ 2 คำขอทต้องกา                   | ารแก้ไข           |                |            |
| ประเทศส่งออก :                     | Denmark             | •                 | Add                                    |                   |                |            |
|                                    | ประเทศส่งออก        | รหัสผลิตภัณฑ์     | ซื่อผลิตภัณฑ์                          |                   | สถานะการส่งออก | <b>ລ</b> ບ |
|                                    | Jamaica             |                   |                                        |                   | รอตรวจสอบ      | ×          |
|                                    | Denmark             | HTCA00116FP008    | อาหารพื้นเมืองขนาดบรรจุด้วอย่างระหว่าง | กระบวนการผลิ      | รอตรวจสอบ      | ×          |

![](_page_29_Figure_1.jpeg)

#### การแก้ไข/<mark>ลบ</mark>/พิมพ์คำขอ (ต่อ)

#### เงื่อนไขการค้นหา

🗹 ประเภทคำขอ (เรื่องที่ยื่น)

🗌 ช่วงวันที่ยื่นคำขอ วันที่ :

🗌 เลขที่คำร้อง

🗌 สถานะ

2. การลบคำขอ สถานะคำขอ ต้องเป็น "ร่าง" "รอตรวจสอบ" หรือ "ส่งกลับแก้ไข" และกดเครื่องหมาย X เพื่อทำการลบข้อมูล

| Search                                                                                       | port to excel  |            |                                       |                     |                           |           |         | 6     |               |
|----------------------------------------------------------------------------------------------|----------------|------------|---------------------------------------|---------------------|---------------------------|-----------|---------|-------|---------------|
| แสดงรายการคำข                                                                                | อ              |            |                                       |                     |                           | Y         | (2)     |       |               |
| เลขที่คำร้อง                                                                                 | วันที่ยืนคำขอ  | เลขที่คำขอ | ประเภทคำขอ (เรื่องที่ยื่น)            | ผู้สร้างข้อมูล      | สถานะ                     | แก้ไข     | ລບ      | ดิมพ์ | บันทึกเป็น    |
| 1787000768                                                                                   | 20/01/2017     |            | คำขอตรวจรับรองสำหรับสถานประกอบการใหม่ | บริษัท มินเทส จำกัด | ปฏิเสช                    |           |         | ₽     |               |
| 1787000844                                                                                   | 24/01/2017     | A17000844  | คำขอตรวจรับรองสำหรับสถานประกอบการใหม่ | บริษัท มินเทส จำกัด | แจ้งแก้ไข                 | -         | ×       | ₽     |               |
| 1787000883                                                                                   | 25/01/2017     |            | คำขอตรวจรับรองสำหรับสถานประกอบการใหม่ | บริษัท มินเทส จำกัด | ยกเลิก                    |           |         | Ð     | 8             |
| 1787001338                                                                                   | 19/02/2017     |            | คำชอตรวจรับรองสำหรับสถานประกอบการใหม่ | บริษัท มินเทส จำกัด | รอตรวจสอบ                 | -         | ×       | ₽     |               |
| เงือน เช่า การคน หัวง<br>☐ ประเภทคำขอ (เรื่องที่ยื่น) กำนะต<br>☐ ช่วงวันที่ยื่นคำขอ วันที่ : |                |            |                                       | 5°1                 | บุเหตุผลเ<br>ยื่นยัน<br>๛ | ເດະດ<br>ເ | าด      |       |               |
| แสดงรายการคำขอ                                                                               |                |            |                                       |                     |                           |           |         |       |               |
| เลขที่คำร้อง                                                                                 | วันที่ยื่นคำขอ | เลขที่คำขอ | ประเภทศำขอ (เรื่องที่อื่น)            | ผู้สร้างข้อมูล      | สถานะ                     | แก้ไ      | AU 2111 | ฟิม   | พ์ บันทึกเป็น |
| 1787000768                                                                                   | 20/01/2017     |            | ศำขอดรวจวันรองสำหรับสถานประกอบการใหม่ | บริษัท มินเทล จำกัด | ปอิเสอ                    |           |         |       |               |

![](_page_31_Figure_1.jpeg)

![](_page_32_Figure_1.jpeg)

- เครื่องหมายในระบบ e-Certificate
  - Save Draft: บันทึกรายละเอียดคำขอเป็นฉบับร่าง
  - Preview: ดูรูปแบบเอกสารคำขอ
  - Submit: ยืนยันเพื่อส่งคำขอมายังกรมประมง
  - ประวัติแจ้งแก้ไขคำขอ: ดูประวัติการแจ้งแก้ไขที่ส่งให้กรม ประมงพิจารณา

#### เครื่องหมาย Save Draft

![](_page_34_Figure_2.jpeg)

การแก้ไขเมื่อกดเครื่องหมาย Save Draft

|                             |                                                                                                    |                                                                                         |              | Change Change<br>Password Questic | e Logout<br>on     |
|-----------------------------|----------------------------------------------------------------------------------------------------|-----------------------------------------------------------------------------------------|--------------|-----------------------------------|--------------------|
| ข้อมูลส่วนตัวผู้ประกอบการ 🗸 | ขอตรวจรับรองสถานประกอบการ 🗸                                                                                                    | ขอรับบริการสุ่มตัวอย่าง 🗸                                                               | ขอใบรับรอง 🗸 | จัดการงานในกล่อ                   | งงานผู้ประกอบการ 🗸 |
| Home » Change Password      | รายการคำขอ<br>รายการตรวจรับรองสถานบระกอบก<br>รายการนัดหมาย<br>ประวัติคำขอที่เพิ่ม/แก้ไข/ยกเลิกและ<br>แสดงรายการผลิตภัณฑ์ที่ได้รับการรับ<br>แสดงรายการประเทศส่งออกที่ได้รับก | <ul> <li>จามแผนการแก้ไข)</li> <li>แจ้งแก้ไข</li> <li>เรอง</li> <li>เกรรับรอง</li> </ul> | กด Doub      | le click ที่ว<br>คำขอ             | รายการ             |

#### การแก้ไขเมื่อกดเครื่องหมาย Save Draft (ต่อ)

| ข้อมูลส่วนตัวผู้ประกอบการ 🗸   | ขอตรวจรับรองสถานประกอบการ 🗸 | ขอรับบริการสุ่มตัวอย่าง <del>-</del> | ขอใบรับรอง 🗸 | จัดการงานในกล่องงานผู้ประกอบการ 🗸 |
|-------------------------------|-----------------------------|--------------------------------------|--------------|-----------------------------------|
| Home » ขอตรวจรับรองสถาน       | ประกอบการ » รายการคำขอ      |                                      |              |                                   |
|                               |                             |                                      |              |                                   |
| เงื่อนไขการค้นหา              |                             |                                      |              |                                   |
| 🗌 ประเภทคำขอ (เรื่องที่ยื่น)  | กรุณาเสือก                  |                                      |              | Ŧ                                 |
| 🔲 ช่วงวันที่ยื่นคำขอ วันที่ : |                             | ถึง                                  |              |                                   |
| 🔲 เลขที่คำร้อง                |                             |                                      |              |                                   |
| 🗆 สถานะ                       | กรุณาเลือก 🔻                |                                      |              |                                   |
| Search Export to exc          | el                          |                                      |              |                                   |

#### แสดงรายการคำขอ

| เลขที่คำร้อง                | วันที่ยื่นคำร้อง | เลขที่คำขอ | ประเภทคำขอ (เรื่องที่ยื่น)                                 | ผู้สร้างข้อมูล | สถานะ | แก้ไข | ລບ   | พิมพ์ | บันทึกเป็น |
|-----------------------------|------------------|------------|------------------------------------------------------------|----------------|-------|-------|------|-------|------------|
| 31800001150                 | 08/11/2018       |            | คำขอเพิ่มผลิตภัณฑ์รับรอง/ขอขึ้นทะเบียนผลิตภัณฑ์รับรองเพิ่ม |                | ร่าง  | ÷     | ×    | ₽     | 8          |
| Showing 1 to 1 of 1 entries |                  |            | 10 •                                                       |                |       |       | Prev | rious | 1 Next     |

![](_page_37_Figure_1.jpeg)

|                       | สวนท 3 เอกสาร                       | รแนบ |
|-----------------------|-------------------------------------|------|
| กลารแนบ               |                                     |      |
| ประเภทเอกสาร :        | เลือกประเภทเอกสาร                   |      |
| ชื่อเอกสาร :          |                                     |      |
| ไฟล์ :                | Choose Files No file chosen Add     |      |
|                       | ชื่อเอกสาร ชื่อไฟล์ ขนาดไฟล์ Delete |      |
|                       |                                     |      |
|                       |                                     |      |
| หมายเหตุ :            |                                     |      |
| ยกเลิกรายการ :        |                                     |      |
| วันที่ยกเลิก          |                                     |      |
| เหตุผลการยกเลิก :     |                                     |      |
|                       |                                     |      |
| หมายเหตุ (กรมประมง) : |                                     |      |
|                       |                                     |      |

#### เครื่องหมาย Preview เอกสารแนบ ประเภทเอกสาร : เลือกประเภทเอกสาร ชื่อเอกสาร : ไฟล์ -Choose Files No file chosen ชื่อไฟล์ ขนาดไฟล์ Delete ชื่อเอกสาร หมายเหตุ : เพื่อดูรูปแบบเอกสารคำขอ ยกเลิกรายการ : วันที่ยกเลิก เหตุผลการยกเลิก : หมายเหตุ (กรมประมง) : ประวัติการเพิ่ม/แก้ไข/แจ้งแก้ไขคำขอ Save Draft Preview

| ครื่องหมาย Preview<br>แบเค                                   | ำขอเพิ่มผลิตภัณฑ์รับรอง/ขอขึ้นทะเบียนผลิตภัณฑ์   | รูปแบบเอกสารคำขอ<br>รับรองเพิ่ม                                         |
|--------------------------------------------------------------|--------------------------------------------------|-------------------------------------------------------------------------|
| เรื่อง                                                       | วันที่                                           | พศ                                                                      |
| เรยน ผูอานวยการกองตรวจสอบคุณภาพ<br>ด้วยบริษัท                | เสนคาประมง                                       | เป็นผู้ประกอบการ                                                        |
| <ul> <li>โรงงาน</li> <li>สถานบรรจุสัตว์น้ำ</li> </ul>        | 🗖 เรือโรงงาน<br>🗋 สะพานปลา ท่าเทียบเรือ ตลาดกลาง | <ul> <li>สถานแปรรูปสัตว์น้ำเบื้องต้น</li> <li>ห้องเย็นรับฝาก</li> </ul> |
| มีความประสงค์จะส่งผลิตภัณฑ์                                  |                                                  |                                                                         |
| บริษัทฯ จะนำส่งคู่มือการควบคุม<br>จึงเรียนมาเพื่อโปรดพิจารณา | คุณภาพผลิตภัณฑ์ดังกล่าว ภายในวันร์ 🗍             | ค Print เพื่อสั่งพิมพ์                                                  |
|                                                              | ซอแสดงความนับ                                    | เอกสาร                                                                  |
|                                                              | Print Exit                                       |                                                                         |

#### เครื่องหมาย ประวัติการเพิ่ม/ แก้ไข/แจ้งแก้ไขคำขอ

| เอกสารแนบ             |                                                               |
|-----------------------|---------------------------------------------------------------|
| ประเภทเอกสาร :        | เลือกประเภทเอกสาร 🔻                                           |
| ชื่อเอกสาร :          |                                                               |
| ไฟล์ :                | Choose Files No file chosen Add                               |
|                       | ชื่อเอกสาร ชื่อไฟล์ ขนาดไฟล์ Delete                           |
| หมายเหตุ :            | เพื่อตรวจสอบประวัติการแจ้ง                                    |
| ยกเลิกรายการ :        | - คำขอทุกการกระทำ                                             |
| วันที่ยกเลิก          |                                                               |
| เหตุผลการยกเลิก :     |                                                               |
| หมายเหตุ (กรมประมง) : |                                                               |
|                       | Save Draft Preview Submit ประวัติการเพิ่ม/แก้ไข/แจ้งแก้ไขคำชอ |

#### เครื่องหมาย ประวัติการเพิ่ม/ แก้ไข/แจ้งแก้ไขคำขอ (ต่อ)

| ข้อมูลส่วนตัวผู้ประกอบการ 🗸  | ซอตรวจรับรองสถานประกอบการ 🗸                  | ขอรับบริการ <del>สุ</del> มตัวอย่าง <del>-</del> | ซอใบรับรอง 🗸 | จัดการงานในกล่องงานผู้ประกอบการ 🗸 |
|------------------------------|----------------------------------------------|--------------------------------------------------|--------------|-----------------------------------|
| Home » ชอตรวจรับรองสถานบ     | <b>ระกอบการ</b> » ประวัติคำขอที่เพิ่ม/แก้ไข/ | ้ยกเลิกและแจ้งแก้ไข                              |              |                                   |
|                              |                                              |                                                  |              |                                   |
|                              |                                              |                                                  |              |                                   |
| เงื่อนไขการค้นหา             |                                              |                                                  |              |                                   |
|                              |                                              |                                                  |              |                                   |
| 🔲 ประเภทคำขอ (เรื่องที่ยื่น) | กรุณาเลือก                                   |                                                  |              | •                                 |
| 🔲 เลขที่คำร้อง               |                                              |                                                  |              |                                   |
| 🔲 สถานะ                      | กรุณาเลือก 🔻                                 |                                                  |              |                                   |
| Search Export to exc         | el                                           |                                                  |              |                                   |

#### ประวัติคำขอตรวจรับรองสถานประกอบการ

| เลชที่คำร้อง | วันที่ยื่นคำร้อง | วันที่แจ้งแก้ไข | เลขที่คำขอ | วันที่รับคำขอ | ประเภทคำขอ (เรื่องที่ยื่น)                                 | ผู้สร้างข้อมูล | สถานะ     | การกระทำ | หมายเหตุยกเลิก |
|--------------|------------------|-----------------|------------|---------------|------------------------------------------------------------|----------------|-----------|----------|----------------|
| 31800001150  | 08/11/2018       |                 |            |               | คำขอเพิ่มผลิตภัณฑ์รับรอง/ขอขึ้นทะเบียนผลิตภัณฑ์รับรองเพิ่ม |                | ร่าง      | เพิ่ม    |                |
| 31800001150  | 08/11/2018       |                 |            |               | ศำขอเพิ่มผลิตภัณฑ์รับรอง/ขอขึ้นทะเบียนผลิตภัณฑ์รับรองเพิ่ม |                | รอตรวจสอบ | แก้ไข    |                |
| 31800001150  | 08/11/2018       |                 |            |               | คำขอเพิ่มผลิตภัณฑ์รับรอง/ขอขึ้นทะเบียนผลิตภัณฑ์รับรองเพิ่ม |                | รอตรวจสอบ | ลบ       |                |

| Showing 1 to 3 of 3 entries | 10 • | Previous | 1 | Next |
|-----------------------------|------|----------|---|------|
|-----------------------------|------|----------|---|------|

ประวัติการเพิ่ม/ แก้ไข/แจ้งแก้ไขคำขอ

|                             |                                                                                                    |                              |                            | Change<br>Password | Change<br>Question | Logout          |
|-----------------------------|----------------------------------------------------------------------------------------------------|------------------------------|----------------------------|--------------------|--------------------|-----------------|
| ข้อมูลส่วนตัวผู้ประกอบการ 🗸 | ขอตรวจรีบรองสถานประกอบการ 🗸                                                                                    | ขอรับบริการสุ่มตัวอย่าง 🗸    | ขอใบรับรอง 🗸               | จัดการงา           | นในกล่องงาน        | นผู้ประกอบการ 🗸 |
| Home » Change Password      | รายการคำขอ<br>รายการตรวจรับรองสถานประกอบกา<br>รายการนัดหมาย                                                    | ร (ติดตามแผนการแก้ไข)        |                            |                    |                    |                 |
|                             | ประวัติคำขอที่เพิ่ม/แก้ไข/ยกเลิกและเ<br>แสดงรายการผลิตภัณฑ์ที่ได้รับการรับ<br>แสดงรายการประเทศส่งออกที่ได้รับก | แจ้งแก้ไข<br>รอง<br>ารรับรอง | Division                   |                    |                    |                 |
|                             |                                                                                                    | เลือก<br>แก้ไข               | า "ประวัติศ์<br>/ยกเลิกและ | เ้าขอที่<br>ะแจ้งเ | ี่เพิ่ม/<br>เก้ไข" |                 |

แสดงรายการผลิตภัณฑ์/ ประเทศส่งออกที่ได้รับการรับรอง

q

|                             |                                       |                           |              | Change<br>Password | Change<br>Question | Logout         |
|-----------------------------|---------------------------------------|---------------------------|--------------|--------------------|--------------------|----------------|
| ข้อมูลส่วนตัวผู้ประกอบการ 🗸 | ขอตรวจรับรองสถานประกอบการ 🗸           | ขอรับบริการสุ่มตัวอย่าง 🗸 | ขอใบรับรอง 🗸 | จัดการงา           | นในกล่องงาน        | ผู้ประกอบการ 🗸 |
| Home » Change Password      | รายการคำขอ                            | •                         |              |                    |                    |                |
|                             | รายการตรวจรับรองสถานประกอบก           | าร (ติดตามแผนการแก้ไข)    |              |                    |                    |                |
|                             | รายการนัดหมาย                         |                           |              |                    |                    |                |
|                             | ประวัติคำขอที่เพิ่ม/แก้ไข/ยกเลิกและ   | ะแจ้งแก้ไข                | Division     |                    |                    |                |
|                             | แสดงรายการผลิตภัณฑทโดรีบการรง         | 1201                      |              |                    |                    |                |
|                             | นสพาง เอก เงิน งาระเทศสายออกที่เติงบา |                           | ออ "รายอา    | รแลิตเ             | อักเต่/            |                |
|                             | ० ० ९ म                               | 8610                      |              |                    | 1616 11/           |                |
| ตรวจสอบรายการผ              | ลตภณฑหรอ                              | ประ                       | ะเทศส่งออ    | <u>กที่ได้</u>     | รับการ             | í              |
| ประเทศส่งออกที่             | กรมประมง                              |                           | รับร         | อง"                |                    |                |
| อนมัติ                      |                                       |                           |              |                    |                    |                |

รหัสสินค้าประมงอิเล็กทรอนิกส์ มีทั้งหมด 17 รหัส

![](_page_45_Figure_2.jpeg)

- ใช้ภาษาไทย
- การกรอกรายละเอียดเป็นแบบ Auto search
- ทำได้ 2 วิธี โดย
  - กรอกรายละเอียดทุกช่อง
  - กรอกเฉพาะคำสำคัญ

- ผลิตภัณฑ์แช่เยือกแข็งและพื้นเมือง ไม่ต้องคำนึงถึงลักษณะบรรจุภัณฑ์ และขนาดหน่วยบรรจุ/ ปริมาณ
- ค่า a และ pH ไม่ต้องระบุในทุกผลิตภัณฑ์
- ผลิตภัณฑ์สัตว์น้ำบรรจุภาชนะปิดสนิท ขนาดหน่วยบรรจุ/ ปริมาณ
  - กระป้องทรงกลม <u>ระบุเป็นขนาดกระป้อง</u>
  - ภาชนะอื่น ๆ เช่น ถุงเพาวซ์ ขวดแก้ว ถ้วยพลาสติก <u>ระบุเป็นขนาดบรรจุ</u>

- ประเภทสินค้า
  - ผลิตภัณฑ์อาหารปรับกรด
  - ผลิตภัณฑ์ควบคุมปริมาณน้ำอิสระ (จัดเก็บที่อุณหภูมิห้อง)
  - ผลิตภัณฑ์บรรจุภาชนะปิดสนิท
  - ผลิตภัณฑ์แช่เยือกแข็ง/ แช่เย็น
  - ผลิตภัณฑ์ชนิดผง/ ของเหลว
  - ผลิตภัณฑ์พื้นเมือง
  - ผลิตภัณฑ์อาหารเสริม (Supplementary)

# ระบบรหัสสินค้าประมงอิเล็คทรอนิคส์ การกรอกข้อมูลรหัสสินค้าในคำขอเพิ่มผลิตภัณฑ์รับรอง/ขอขึ้นทะเบียน

#### ผลิตภัณฑ์รับรองเพิ่ม

- ประเภทสัตว์น้ำ
  - สาหร่าย
  - หอยสองฝา
  - หมึก
  - ปู
  - ปลาทะเล
  - ปลาน้ำจืด
  - ปลากลุ่มสร้างฮิสตามีน

- หอยฝาเดียว
- กุ้งทะเล
- กุ้งน้ำจืด
- ไข่ปลา
- ปลาบค/ ซูริมิ
- อาหารทะเลรวม

- วิธีการบริโภค
  - ผลิตภัณฑ์พร้อมบริโภค (Cooked (Ready to eat))
  - ผลิตภัณฑ์ดิบพร้อมบริโภค (Raw consumption)
  - ผลิตภัณฑ์ดิบ (ต้องทำให้สุกก่อนบริโภค)
  - ผลิตภัณฑ์พร้อมปรุง (Ready to cooked)
  - เครื่องสำอาง/ อาหารเสริม (Supplementary/ Cosmetic)

- การกรอกข้อมูลรหัสสินค้าในคำขอเพิ่มผลิตภัณฑ์รับรอง/ขอขึ้นทะเบียน ผลิตภัณฑ์รับรองเพิ่ม
- ลักษณะของผลิตภัณฑ์

แบ่งตามกระบวนการแปรรูปของโรงงาน

- ผลิตภัณฑ์แช่เยือกแขึง/ แช่เย็น
- ชุบแป้ง/ แล่/ ปอกเปลือก/ ควักใส้/ หักหัว/ ทั้งตัว/ สไลด์/ลอยน์/ Marinated/ (ข้าวกล่อง) Ready meal/ เสียบไม้/ ซูริมิหรือ Surimi based product
   ผลิตภัณฑ์พื้นเมือง/ ควบคุมปริมาณน้ำอิสระ/ ผลิตภัณฑ์อาหารปรับกรด/ ผลิตภัณฑ์ชนิดผง/ ผลิตภัณฑ์ชนิดเหลว
  - Control  $a_w < 0.85$ / Control salt  $\ge 20\%$  / Control salt  $\ge 10\%$  / Control pH  $\le 4.6$

- ลักษณะของผลิตภัณฑ์ (ต่อ)
  - ผลิตภัณฑ์บรรจุภาชนะปิดสนิท/ ผลิตภัณฑ์อาหารปรับกรด/ ผลิตภัณฑ์ควบคุม ปริมาณน้ำอิสระ
    - ผลิตภัณฑ์กระป้อง/ผลิตภัณฑ์ขวดแก้ว/ผลิตภัณฑ์ถุงเพาวซ์/ผลิตภัณฑ์ภาชนะอ่อนตัว
  - ผลิตภัณฑ์อาหารเสริม
    - ผลิตภัณฑ์อาหารเสริม

#### การกรอกข้อมูลรหัสสินค้าในคำขอเพิ่มผลิตภัณฑ์รับรอง/ขอขึ้นทะเบียน ผลิตภัณฑ์รับรองเพิ่ม

• ลักษณะย่อยของผลิตภัณฑ์

ระบุลักษณะการแปรรูปหรือลักษณะผลิตภัณฑ์เฉพาะ

- ผลิตภัณฑ์แช่เย็น/ แช่เยือกแข็ง
  - การให้ความร้อน : ต้มน้ำหรือ ไอน้ำ / ผ่านขั้นตอนการ Pre cooked/ Fully fried/ ลวก/ ผัด/ ย่าง/ อบ
  - อื่น ๆ เช่น การรมควันแบบร้อนหรือแบบเย็น
  - ผลิตภัณฑ์เฉพาะ ได้แก่ ปูอัด/ ลูกชิ้น/ ไส้กรอก/ เบอร์เกอร์/ ปอเปี๊ยะ/ ถุงทอง/ ซาโมซ่า/ ฮะเก๋า/ เกี๊ยวซ่า/ ทอดมัน/ เต้าหู้

- ลักษณะย่อยของผลิตภัณฑ์ (ต่อ)
  - ผลิตภัณฑ์พื้นเมือง/ ควบคุมปริมาณน้ำอิสระ/ ผลิตภัณฑ์อาหารปรับกรด/ ผลิตภัณฑ์ชนิดผง/ ผลิตภัณฑ์ของเหลว
    - แบ่งตามชื่อผลิตภัณฑ์ : ปลาร้า/ กะปิ/ บูดู/ ไตปลา/ น้ำปลา/ น้ำจิ้มซีฟู้ด/ ซอสหอย นางรม/ กระเพาะปลา/ น้ำสลัดเวียดนาม/ น้ำเนม/ สาหร่ายปรุงรส (ทอด/ อบ/ ย่าง)
    - แบ่งตามกระบวนการผลิต : ทอด (นอกเหนือจากกลุ่มขนมขบเลี้ยว)/ การรมควันแบบ ร้อนหรือแบบเย็น/ การตากแห้ง/ การอบแห้ง/ ทำเค็ม/ ปรุงรส/ ป่น/ บด/ ผง/ Spray dried/ Freeze dried

การกรอกข้อมูลรหัสสินค้าในคำขอเพิ่มผลิตภัณฑ์รับรอง/ขอขึ้นทะเบียน ผลิตภัณฑ์รับรองเพิ่ม

• ลักษณะย่อยของผลิตภัณฑ์ (ต่อ)

- ผลิตภัณฑ์บรรจุภาชนะปิคสนิท

- แบ่งตามส่วนผสมของผลิตภัณฑ์ : ผลิตภัณฑ์ในน้ำมัน/ น้ำเกลือ/ ซอสถั่วเหลือง/ น้ำ แกง/ มายองเนส/ ซอสพริก/ น้ำ
- แบ่งตามกระบวนการผลิต : ทอด (นอกเหนือจากกลุ่มขนมขบเคี้ยว)/ การรมควันแบบ ร้อนหรือแบบเย็น/ การพาสเจอร์ไรส์/ รมควันร้อนแล้วสไลด์หรือบด
- แบ่งตามลักษณะผลิตภัณฑ์ : น้ำซุป/ Minced / น้ำสกัดเข้มข้น

- ลักษณะย่อยของผลิตภัณฑ์ (ต่อ)
  - ผลิตภัณฑ์อาหารเสริม
    - แบ่งตามลักษณะผลิตภัณฑ์ : น้ำมันปลากึ่งบริสุทธิ์/ น้ำมันปลาบริสุทธิ์/ น้ำมันปลาดิบ/ น้ำปลาสกัดเข้มข้น/ คอลลาเจน/ ไคติน/ ไคโตซาน

การจัดการงานในกล่องงานผู้ประกอบการ

![](_page_57_Figure_2.jpeg)